## Recuperar o sistema operacional da RouterBoard

RouterBoard liga mais não acende o led onde está conectado o cabo de rede e nem o winbox reconhece o ip ou mac da RB. A causa desse problema na maioria é uma atualização mal sucedida, configuração do sistema incorreto ou uma restauração. Até mesmo um downgrade sem sucesso (um retorno de uma versão anterior do sistema).

Há uma solução para esse problema. Que é uma atualização do sistema e seus pacotes utilizados na RB750 serie, RB450 serie e RB433 serie e outas.

Baixe o Netinstall e Upgrade package no site do mikrotik em download selecione o modelo da sua RB e a sua versão.

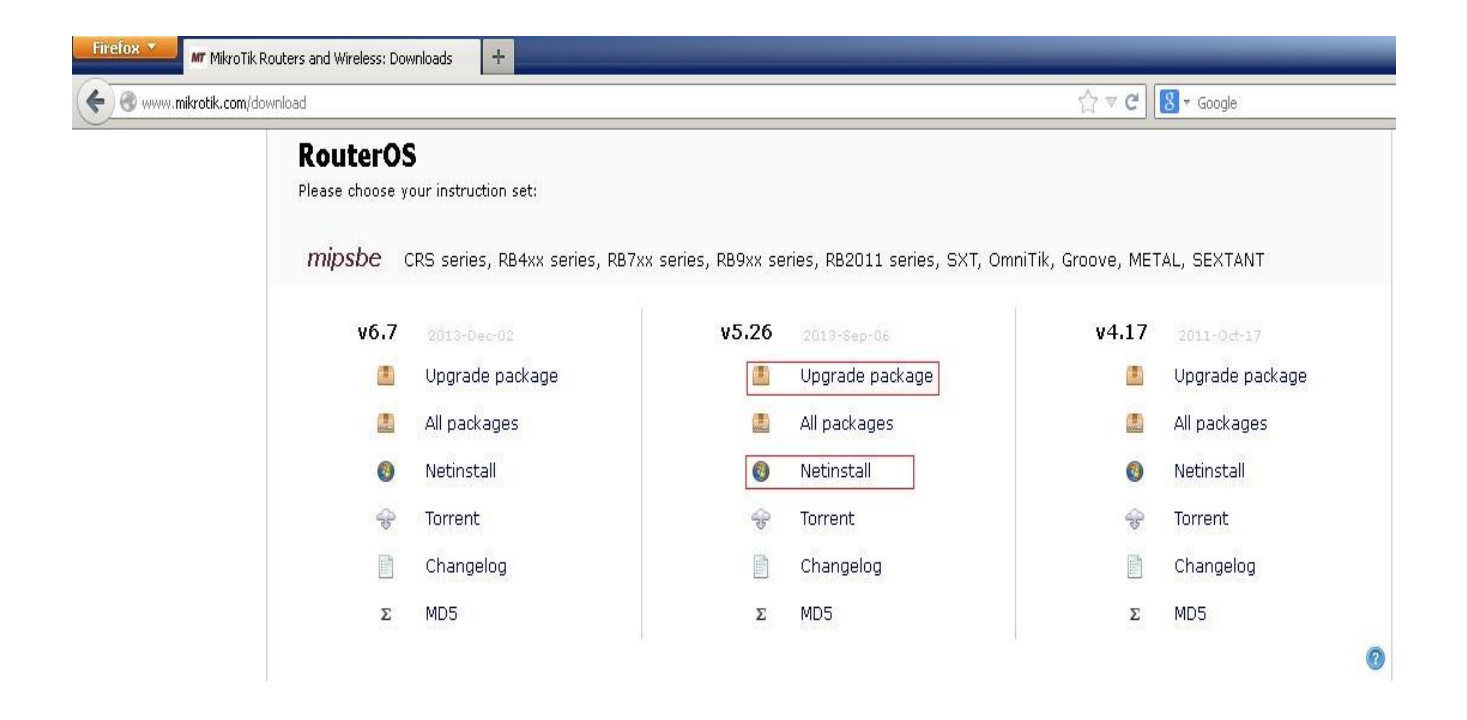

Recomendo que utilize a versão 5.xx, ou superior.

## Sistema operacional recomendado: Windows XP.

Após fazer o download dos arquivos descompacte o Netinstall e configure a sua placa de rede com as seguintes informações da imagem.

| Propriedades de Protocolo TCP/II                                                                                  | ۹ <mark>؟</mark> :                                                                                 |
|----------------------------------------------------------------------------------------------------|----------------------------------------------------------------------------------------------------|
| Geral                                                                                                    |                                                                                                    |
| As configurações IP podem ser atril<br>oferecer suporte a esse recurso. Ca<br>administrador de rede as configuraç | puídas automaticamente se a rede<br>Iso contrário, você precisa solicitar ao<br>Iões IP adequadas. |
| C Obter um endereço IP automa                                                                                     | aticamente                                                                                         |
| 🕞 🕞 Usar o seguinte endereço IP:                                                                                  |                                                                                                    |
| Endereço IP:                                                                                                    | 192.168.0.2                                                                                        |
| Máscara de sub-rede:                                                                                              | 255 . 255 . 255 . 0                                                                                |
| Gateway padrão:                                                                                                   | 192.168.0.1                                                                                        |
| C Obter o endereco dos servido                                                                                    | res DNS                                                                                            |
| ,                                                                                                    | de servidor DNS:                                                                                   |
| Servidor DNS preferencial:                                                                                        | 192.168.0.1                                                                                        |
| Servidor DNS alternativo:                                                                                         |                                                                                                    |
|                                                                                                    | Avançado                                                                                           |
|                                                                                                    | OK Cancelar                                                                                        |

Click em OK

Utilize um cabo de rede para conectar o seu desktop e a RB.

Click em Netinstall e depois que ele abrir selecione o arquivo de atualização, depois click em Net booting e marque a opção Boot Server enabled e digite o Client IP address 192.168.0.1 e click em OK.

| LICENSE                          | netinstall             | netinstall-5.26   | routeros-mipsbe winbox                                             |                        |
|----------------------------------|------------------------|-------------------|--------------------------------------------------------------------|------------------------|
| MikroTik Ne                      | etinstall for RouterO  | 5 v5.26           |                                                                    |                        |
| Routers/Drive:                   | s-                     | 1.2               |                                                                    |                        |
| Label                            | MAC address / Media    | Status            | Software ID:                                                       | Help                   |
| ■ D:\                            | Hard disk              | Network Bootir    | ig Settings                                                        | ×                      |
| Make floppy<br>Packages<br>Sets: | 2<br>Net booting       | 3<br>Save set     | Boot Server enabled Client IP address: 192.168.0.1 OK C Delete set | Cancel                 |
| From: C:\Doo                     | cuments and Settings\¶ | Desktop           | Browse 1                                                           | Select all Select none |
| Name                             | Version D              | escription        |                                                                    |                        |
| arouteros-m                      | ipsbe 5.26 R           | outerOS for mipsb | e RouterBOARDs, includes all suppo                                 | rted features          |
| aded 1 packag                    | je(s)                  |                   |                                                                    |                        |

Primeiro conecte o cabo de rede na ether1 após ter configurado a placa de rede do PC. Depois pressione o reset da RB e conecte o cabo de força e espere uns 30 segundos. O led irá pisca, solte o botão reset e o Netinstall vai reconhecer a RB.

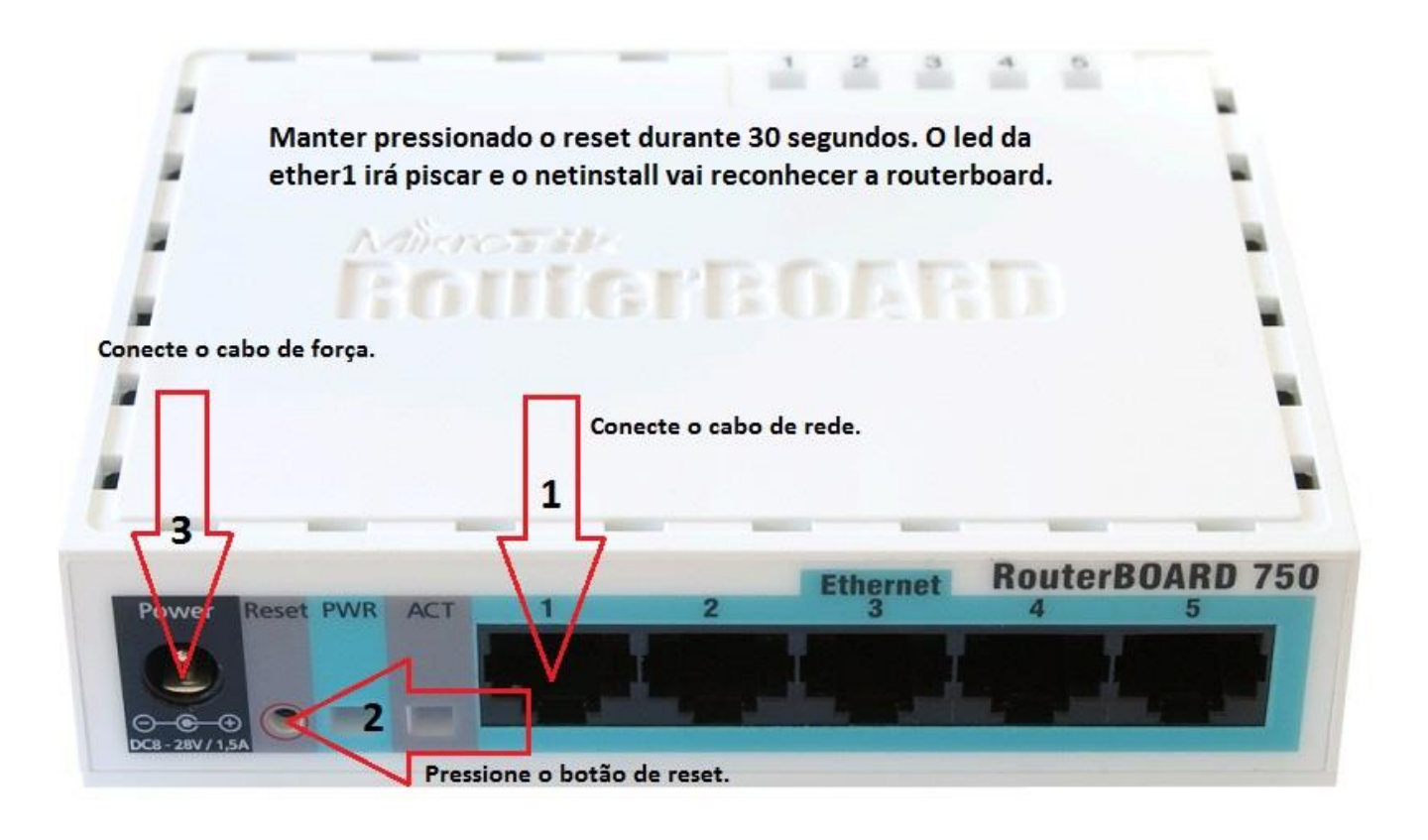

Depois que o Netinstall reconhecer a RB selecione o routeros-mipsbe, click na RB e depois em Install.

Não altere nenhuma configuração do Key deixe como mostra a imagem.

| in ill u           |                      |                    | 224                 |                                      |             |
|--------------------|----------------------|--------------------|---------------------|--------------------------------------|-------------|
| LICENSE            | netinstall           | netinstall-5.26    | routeros-mipsbe     | . winbox                             |             |
| MikroTik Neti      | nstall for Router    | <b>)5 y5.26</b>    |                     |                                      |             |
| -Routers/Drives-   |                      | 100000             | - Contract Look     |                                      |             |
| Label              | MAC address / Medi   | a Status           | Software ID         | :JV96L-CT6J                          | Help        |
|                    | Hard disk            | Ready              | Key:                | <use key="" previous=""> (YAfu</use> | Browse      |
| RB750              |                      | Ready              | 🗖 Keep ok           | d configuration                      | Get key     |
| 2                  |                      |                    | IP address:         |                                      |             |
|                    |                      |                    | Gateway             |                                      | Flashfig    |
| Selected 1 packa   | age(s)               | 3                  | Baudicstor          |                                      |             |
|                    | <b>1</b>             | $\vee$             |                     |                                      |             |
| Make floppy        | Net booting          | Install Car        | ncel 🗌 🗖 Configu    | re script:                           |             |
| Packages           |                      | 21 2               |                     |                                      |             |
| Sets: Previous     | Install 🔄            | Save set           | Delete set          |                                      |             |
| From: C:\Docu      | ments and Settings\¶ | ADesktop           | Browse              | Select all                           | Select none |
| Name               | Version              | Description        |                     |                                      |             |
| v routeros-mips    | sbe 5.26             | RouterOS for mipsb | e RouterBOARDs, ind | cludes all supported features        |             |
| 1                  |                      |                    |                     |                                      |             |
| 4° è               |                      |                    |                     |                                      |             |
|                    |                      |                    |                     |                                      |             |
|                    |                      |                    |                     |                                      |             |
| routeros-mipsbe de | pends on nothing     |                    |                     |                                      | 1.          |

Espere a instalação da atualização que dura em média uns cinco minutos.

|                    |                                |                     | <u>926</u>            |                          |             |
|--------------------|--------------------------------|---------------------|-----------------------|--------------------------|-------------|
| LICENSE            | netinstall                     | netinstall-5.26     | routeros-mipsbe       | winbox                   |             |
| MikroTik Net       | install for Route              | ·05 v5.26           |                       |                          | X           |
| Routers/Drives-    |                                | te Cubu             | C - 9 - 10 - 10 - 10  |                          | Hala        |
|                    | MAL address / Mei<br>Hard disk | Beadu<br>Beadu      | Software ID: JV 30    |                          |             |
| RB750              |                                | Installing          | Key: Kus              | e previous key> (YAfu    | Browse      |
|                    |                                |                     | Keep old cor          | ifiguration              | Get key     |
|                    |                                |                     | IP address:           | /                        | Flashfig    |
| Transfering: rout  | araa minaha 5 26 nr            | ŀ                   | Gateway:              |                          |             |
| Transferring, foud | eros-mpsbe-5.20.mp             | ĸ.                  | Baud rate:            | <b>X</b>                 |             |
| Make floppy        | Net booting                    | Install Canc        | el 📔 🗖 Configure sc   | ript:                    |             |
| Packages           |                                |                     |                       | ×                        |             |
| Sets: Previous     | s Install                      | Save set            | elete set             |                          |             |
| From CMDaar        | manta and Callinar             | Deskter             | Province              | Colort all               | Coloritaria |
| FIUM. JC. VDUCU    | imenis and settings            |                     | blowse                |                          | Selecthone  |
| Name               | Version                        | Description         |                       |                          |             |
| ✓ routeros-mip     | sbe 5.26                       | RouterOS for mipsbe | RouterBOARDs, include | s all supported features |             |
|                    |                                |                     |                       |                          |             |
|                    |                                |                     |                       |                          |             |
|                    |                                |                     |                       |                          |             |
| l.                 |                                |                     |                       |                          |             |
| uteros-mipsbe de   | epends on nothing              |                     |                       |                          |             |

Quanto termina a atualização feche o Netinstall e abra o Winbox e tente acessar a RB utilizando o MAC dela como mostra a imagem. Login: admin e Password deixe em branco.

| 1. 11 m      |                    |                 | 234             |         |         |
|--------------|--------------------|-----------------|-----------------|---------|---------|
| LICENSE      | netinstall         | netinstall-5.26 | routeros-mipsbe | winbox  |         |
| S MikroTik V | YinBox Loader v2.2 | .16             | _OX             |         |         |
| Connect To:  |                    |                 | Connect 🗸 💈     | 1       |         |
| Login:       | MAC Address        | IP Address      | Identity 💙      | Version | Board N |
| Password:    | 2                  | 0.0.0.0         | MikroTik        | 5.26    | 8875U   |
| Note:        |                    |                 |                 |         |         |
| Address 🔺    |                    |                 |                 |         |         |
| no-ip.or     |                    |                 |                 |         |         |
| tho-ip.i     |                    |                 |                 |         |         |

Pronto a sua RB está atualizada e funcionando normal, tendo acesso a todas as opções.

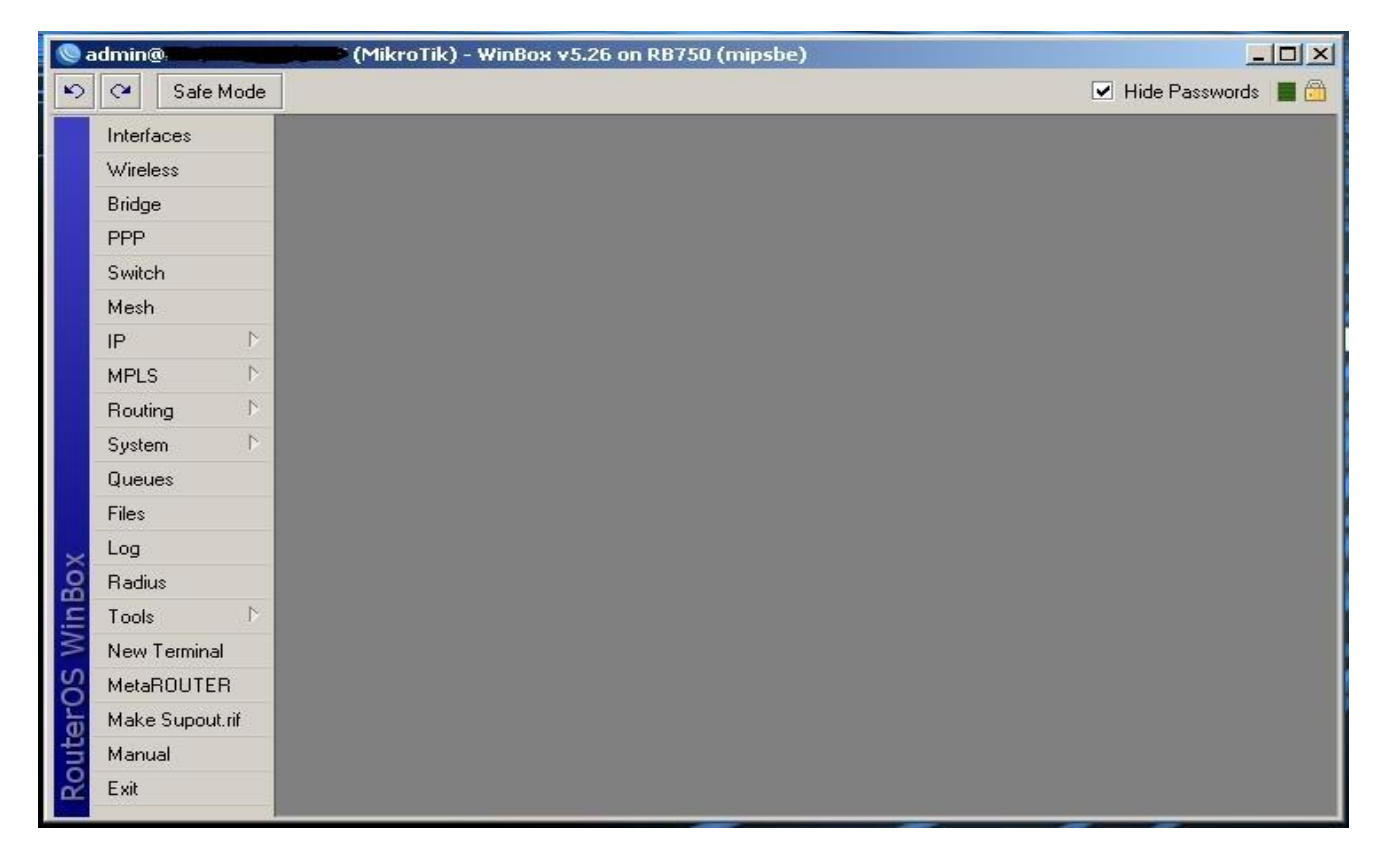

Não é necessário o Package wireless na RB 750 e na RB 450.

Vá a System e em Packages, selecione wireless e click em unistall.

Depois em System e Reboot.

| <b>@</b> a  | dmin@.     |        |        | (MikroTik) - WinB | ox v5.26 on RI | 8750 (mipsbe)       |                               |                        |
|-------------|------------|--------|--------|-------------------|----------------|---------------------|-------------------------------|------------------------|
| 5           | Ca Safe    | e Mode |        |                   |                |                     |                               | 🗹 Hide Passwords 📕 🛅 . |
|             | Interfaces |        | _      |                   |                | 2                   | 7                             |                        |
|             | Wireless   |        | Pack   | tage List         | -              |                     |                               |                        |
|             | Bridge     |        | 7      | Check For Update  | es Enable      | Disable Uninsta     | II Unschedule Downgra         | de Find                |
|             | PPP        |        |        | Name 🛛            | Version        | Build Time          | Scheduled                     | -                      |
|             | Switch     |        |        | 🗃 routeros-mipsbe | 5.26           | Sep/04/2013 12:58:1 | 9                             |                        |
|             |            | _      |        | advanced-t        | 5.26           | Sep/04/2013 12:01:2 | 7                             |                        |
|             | Mesh       |        |        | e dhcp            | 5.26           | Sep/04/2013 12:01:2 | (                             |                        |
|             | IP         | 1      | 0      | Hotspot           | 5.26           | Sep/04/2013 12:01:2 | 7                             |                        |
|             | MPLS       | D      | 0      | a pyo             | 5.26           | Sep/04/2013 12:01:2 | 7                             |                        |
|             | 141 60     |        | -      |                   | 5.26           | Sep/04/2013 12:01:2 | 7                             |                        |
|             | Routing    | 15     |        | e routerboard     | 5.26           | Sep/04/2013 12:01:2 | 7                             |                        |
|             | System     | 1      |        | 1 routing         | 5.26           | Sep/04/2013 12:01:2 | 7                             |                        |
|             | Bueues     |        |        | ecurity           | 5.26           | Sep/04/2013 12:01:2 | 7                             |                        |
|             | queues     |        |        | 🗃 system          | 5.26           | Sep/04/2013 12:01:2 | 7                             |                        |
|             | Files      |        |        | 🗃 wireless        | 5.26           | Sep/04/2013 12:01:2 | 7 scheduled for uninstall 🛛 < | 1                      |
| ×           | Log        |        |        |                   |                |                     |                               |                        |
| Bo          | Radius     |        |        |                   |                |                     |                               |                        |
| /in         | Tools      | 1      |        |                   |                |                     |                               |                        |
| >           | New Termin | al     | 12 ite | ems (1 selected)  |                |                     |                               |                        |
| Õ           | MetaROUT   | ER     |        |                   |                |                     |                               |                        |
| <u>f</u> er | Make Supo  | ut.rif |        |                   |                |                     |                               |                        |
| no          | Manual     |        |        |                   |                |                     |                               |                        |
| R.          | Exit       |        |        |                   |                |                     |                               |                        |

Retorna as configurações originais de fábrica.

Vá a New Terminal e digite:

system reset-configuration e depois digite y.

| 🔇 a    | dmin@    |           |     |             | (Mikr       | oTik)                  | - Wint | 30x v5.3 | 26 on | RB750  | (mips   | ibe)  |      |                        |       |        | 1          | - 🗆 × |
|--------|----------|-----------|-----|-------------|-------------|------------------------|--------|----------|-------|--------|---------|-------|------|------------------------|-------|--------|------------|-------|
| 5      | <b>C</b> | Safe M    | ode |             |             |                        |        |          |       |        |         |       |      |                        | [     | ✓ Hide | e Password | s 🔳 🙆 |
|        | Interfa  | ices      |     |             |             |                        |        |          |       |        |         |       |      |                        |       |        |            |       |
|        | Bridge   |           |     | Termina     | 1           |                        |        |          |       |        |         |       |      |                        |       |        |            |       |
|        | PPP      |           |     | 1. Cirinine |             |                        |        |          |       |        |         |       |      |                        |       |        |            |       |
|        | Swite    | n         |     |             |             |                        |        |          |       |        |         |       |      |                        |       |        |            |       |
|        | Mesh     |           |     |             |             |                        |        |          |       |        |         |       |      |                        |       |        |            |       |
|        | IP       |           | Þ   |             |             |                        |        |          |       |        |         |       |      |                        |       |        |            |       |
|        | MPLS     |           | Þ   | ммм         |             | ммм                    |        | KKK      |       |        |         |       |      | T-1-1-1-1-1-1-1-1-1-1- |       | KKK    |            |       |
|        | Routir   | ng        |     | MMMM        | . 1         | MMMM                   |        | KKK      |       |        |         |       |      | TTTTTTTTTTT            |       | KKK    |            |       |
|        | Syster   | n         | Þ.  | MMM         | MMMM        | MMM                    | III    | KKK      | KKK   | RRRR   | RR      | 000   | 000  | TTT                    | III   | KKK    | KKK        |       |
|        | Quar     |           |     | MMM         | MM          | MMM                    | III    | KKKKI    | ζ     | RRR    | RRR     | 000   | 000  | TIT                    | III   | KKKK   | ĸ          |       |
|        | Queu     | 38        |     |             |             | MMM                    |        | KKK I    | VVV   | DDD    | DDD     | 000   | 000  | 111                    |       | VVV    | VVV        |       |
|        | Files    |           |     |             |             | FII-II-I               | TIT    | UUU      | UUU   | INN    | NN      | 000   | 000  | 111                    | 111   | UUU    | LUL        |       |
|        | Log      |           |     | Mikr        | oTik        | Rout                   | erOS   | 5.26     | (c) l | .999-2 | 013     | ŝ     | http | ://www.mikro           | tik.c | :om/   |            |       |
| ×      | Radiu    | s         |     |             |             |                        |        |          |       |        |         |       |      |                        |       |        |            |       |
| R      | Tools    |           | Þ   |             |             |                        |        |          |       |        |         |       |      |                        |       |        |            |       |
| Ē      | New      | [erminal  |     |             |             |                        |        |          |       |        |         |       |      |                        |       |        |            |       |
| $\geq$ | MetaF    | ROUTER    |     | [admin      | 0Mik:       | roTik                  | ] > s  | ystem    | rese  | t-con  | figur   | ation |      |                        |       |        |            |       |
| OS     | Make     | Supout.ri | f   | Danger      | ous!        | Rese                   | t any  | way?     | [y/N] | :      | 10 1920 |       |      |                        |       |        |            |       |
| er.    | Manu     | al        |     | Y<br>system | con         | figur                  | ation  | will     | be r  | eset   |         |       |      |                        |       |        |            |       |
| ut     | Exit     |           |     |             | oren en 194 | en 40. <b>-</b> 00.090 |        |          |       |        |         |       |      |                        |       |        |            | ٠     |
| Ro     |          |           |     |             |             |                        |        |          |       |        |         |       |      |                        |       |        |            |       |

Depois que reiniciar, as configurações originais de fábrica vai aparecer.

Você pode aceitar ou recusar.

Veja qual é a melhor opção pra você.

| Safe Mode Vide Passwords                                                                                                    |
|----------------------------------------------------------------------------------------------------|
|                                                                                                    |
| Interfaces         Bridge       RouterOS Default Configuration         PPP       The following default configuration has been installed on your router:         Mesh       WAN (gateway) Configuration:         IP       D         MPLS       MAT:       enabled;         Routing       D       AAT:       enabled;         VAI:       enabled;       DHCP Client:       enabled;         Queues       [renamed with extension 'gateway']:       firewalt:       enabled;         Files       LAN Configuration:       LAN Port: ether2(master-local;       switch group:       ether2(master), ether3, ether4, ether5         Log       POHCP Server:       enabled;       DHCP Server:       enabled;         Vou can click on 'Show Script' to see the exact commands that are used to add and remove this default configuration. To remove this default configuration click on 'Remove Configuration' or click on 'DK'' to continue.       V         New Terminal       MetaROUTER       Remove Configuration       Show Script       OK         Manual       Exit       Exit       Exit       Exit |

Espero ter ajudado.

Atenciosamente,

Vagner Carvalho

vagner\_gnu@linuxmail.org